### Nagios XI Exporting The Config Database

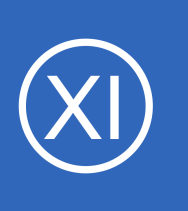

### **Purpose**

This document describes how to manually export the Nagios XI configuration database. Manual exports are useful when debugging configuration problems - including failures of Nagios XI to apply new configuration changes made using wizards or the Nagios Core Config

Manager (CCM).

# **Target Audience**

This document is intended for use by Nagios XI Administrators who wish to diagnose issues and manually test monitoring configurations defined in the configuration database.

# **Accessing The Configuration Database**

You can access the configuration database by navigating to **Configure > Config > Core Config Manager**.

| <u>N</u> agios <sup>,</sup> XI                                       | Home Views Dashboards             | Reports Configure          | Tools Help       | Admin               | Q 🎯 🔺 nagio         | sadmin 😃 Logout |  |
|----------------------------------------------------------------------|-----------------------------------|----------------------------|------------------|---------------------|---------------------|-----------------|--|
| CCM Core Config Manager                                              |                                   | ✗ Configuration            | Wizards          |                     |                     |                 |  |
| ✓ Quick Tools                                                        |                                   | bject Sumn 🔅 Core Config I | Manager          |                     | Recent Snapshots    |                 |  |
| <ul> <li>Core Config Manager</li> <li>Apply Configuration</li> </ul> | 🗅 <b>3</b> Hosts                  | 🕒 2 Host Groups            |                  | Date                | Snapshot Result     | Actions         |  |
| Configuration Snapshots Monitoring Plugins Configuration Wizards     | 28 Services                       | 🕞 🚺 Service Groups         |                  | 2016-11-09 10:57:02 | Config Ok           |                 |  |
| Monitoring                                                           | . 7 Contacte                      | 2 Contact Crowns           |                  | 2016-11-07 10:56:02 | Config Ok           |                 |  |
| Hosts                                                                |                                   |                            |                  | 2016-11-06 10:55:03 | Config Ok           |                 |  |
| J Services<br>∋ Host Groups                                          | >_ <b>131</b> Commands            | 🚠 🚺 Host Dependenci        | es               | 2016-11-05 10:54:02 | Config Ok           | 🎲 🗋 🕽 😽         |  |
| Service Groups                                                       | 🛔 🚺 Service Dependencies          |                            |                  | 2016-11-04 10:54:02 | Config Ok           | 🏟 🗋 🕽 😝         |  |
| Alerting                                                             |                                   |                            |                  | 2016-11-03 15:04:55 | Config Ok           | 😵 🗋 🕽 😝         |  |
| Contacts<br>Contact Groups                                           |                                   |                            |                  | 2016-11-03 10:53:02 | Config Ok           | 🎯 📄 ラ 🛱         |  |
| Time Periods Host Escalations                                        |                                   |                            |                  | 2016-11-02 11:19:50 | Config Ok           | 🎲 🗋 🗦 🔯         |  |
| Service Escalations                                                  |                                   |                            |                  | 2016-11-02 10:52:02 | Config Ok           | 🍅 📄 🍃 潯         |  |
| Templates                                                            |                                   |                            |                  |                     |                     |                 |  |
| ☐ Host Templates ☐ Service Templates ☐ Contact Templates             |                                   | ¢° Re                      | cently Changed H | losts and Services  |                     |                 |  |
| Commands                                                             | Used Name                         |                            |                  |                     | Ma diffe d Times    |                 |  |
| _ Commands                                                           | 10.25.5.70                        |                            |                  |                     | 2016-10-29 11:54:25 |                 |  |
| Advanced                                                             | 10.25.14.52                       |                            |                  |                     | 2016-10-27 14:20:18 |                 |  |
| ■ Host Dependencies ■ Service Dependencies                           | localhost                         |                            |                  |                     | 2016-10-27 10:45:42 |                 |  |
| Tools                                                                |                                   |                            |                  |                     |                     |                 |  |
| Static Config Editor                                                 | Service Name                      |                            | Config Name M    |                     | lodified Time       |                 |  |
| Suser Macros                                                         | Drive C: Disk Usage               |                            | 10.25.14.52      | 2016-1:             | 1-03 15:04:48       |                 |  |
| Bulk Modifications Tool                                              | AutoIt Timer                      |                            | 10.25.14.52 20   |                     | 16-11-01 12:23:57   |                 |  |
| Import Config Files                                                  | Nagios XI License Check           |                            | localhost 2016   |                     | -10-28 18:01:56     |                 |  |
| Config File Management                                               | Windows Undate Status             |                            | 10.25.14.52 201  |                     | 6-10-28 15:04:01    |                 |  |
| CCM Admin                                                            | windows update Status 10.25.14.52 |                            | 10.25.14.52      | 2010-10-20 12:02:56 |                     |                 |  |
| Manage Users     Settings     Core Configs     Audit Log             |                                   |                            |                  |                     |                     |                 |  |

1295 Bandana Blvd N, St. Paul, MN 55108 sales@nagios.com US: 1-888-624-4671 INTL: 1-651-204-9102

Nagios

#### www.nagios.com

© 2017 Nagios Enterprises, LLC. All rights reserved. Nagios, the Nagios logo, and Nagios graphics are the servicemarks, trademarks, or registered trademarks owned by Nagios Enterprises. All other servicemarks and trademarks are the property of their respective owner.

#### Nagios XI

Exporting The Config Database

# **Exporting The Configuration**

In CCM expand **Tools** and select **Config File Management**.

| <u>N</u> agios XI                                                                                                    | Home                 | Views                       | Dashboards                      | Reports          | Configure       | Tools         | Help    | Admir |
|----------------------------------------------------------------------------------------------------|----------------------|-----------------------------|---------------------------------|------------------|-----------------|---------------|---------|-------|
| Core Config Manager                                                                                                    | Conf                 | fia Filo                    | e Manage                        | ment             |                 |               |         |       |
| ∧ Quick Tools                                                                                                    |                      |                             | o nanage                        |                  |                 |               |         |       |
| ∧ Monitoring                                                                                                    | Use this<br>physical | tool to man<br>configuratio | ually manage (writ<br>on files. | e, delete, updat | te) Nagios obje | ct configura  | tions   |       |
| ∧ Alerting                                                                                                    | Note: To             | manually a                  | apply configuration,            | first use Delete | e Files and the | n run Write ( | Configs |       |
| ∧ Templates                                                                                                    | rollowed             | by a verific                | ation (optional) and            | restart to rully | apply the con   | nguration.    |         |       |
| ∧ Commands                                                                                                    | 📮 Writ               | te Configs                  | 📋 Delete Files                  | 🗸 Verify Fi      | les 🛛 🕄 Rest    | art Nagios (  | Core    |       |
| Advanced                                                                                                    |                      |                             |                                 |                  |                 |               |         |       |
| ✓ Tools                                                                                                    |                      |                             |                                 |                  |                 |               |         |       |
| Static Config Editor     Suser Macros     Escalation Wizard     Bulk Modifications Tool     Bulk Renaming Tool     Import Config Files     Config File Management |                      |                             |                                 |                  |                 |               |         |       |
| ∧ CCM Admin                                                                                                    |                      |                             |                                 |                  |                 |               |         |       |

#### Click the Write Configs option to export:

- Hosts
- Services
- Hostgroups
- Servicegroups
- Host and service templates
- Timeperiods
- Commands
- Contacts
- Contactgroups
- Escalations
- Dependencies

### **Config File Management**

Use this tool to manually manage (write, delete, update) Nagios object configurations physical configuration files.

**Note**: To manually apply configuration, first use *Delete Files* and then run *Write Configs* followed by a verification (optional) and restart to fully apply the configuration.

| 📑 Write Configs 🛛 🛍 Delete Files 🛛 🗸 🖌          | Verify Files    | C Resta    | art Nagios Core |
|-------------------------------------------------|-----------------|------------|-----------------|
|                                                 |                 |            |                 |
| Write host configurations                       |                 |            |                 |
| Host configuration files successfully written!  |                 |            |                 |
|                                                 |                 |            |                 |
| Write service configurations                    |                 |            |                 |
| Service configuration files successfully writte | en!             |            |                 |
| Configuration file: hostgroups.cfg successf     | fully written!  |            |                 |
| Configuration file: servicegroups.cfg succe     | ssfully writter | n!         |                 |
| Configuration file: hosttemplates.cfg succe     | essfully writte | n!         |                 |
| Configuration file: servicetemplates.cfg su     | ccessfully wri  | itten!     |                 |
| Configuration file: timeperiods.cfg success     | fully written!  |            |                 |
| Configuration file: commands.cfg successful     | ully written!   |            |                 |
| Configuration file: contacts.cfg successfully   | written!        |            |                 |
| Configuration file: contactgroups.cfg succe     | essfully writte | n!         |                 |
| Configuration file: contacttemplates.cfg su     | iccessfully wr  | itten!     |                 |
| Configuration file: servicedependencies.cfg     | g successfully  | / written! |                 |
| Configuration file: hostdependencies.cfg s      | successfully w  | ritten!    |                 |
| Configuration file: serviceescalations.cfg s    | successfully w  | ritten!    |                 |
| Configuration file: hostescalations.cfg suce    | cessfully writ  | ten!       |                 |
| Configuration file: serviceextinfo.cfg succe    | ssfully writter | n!         |                 |
| Configuration file: nostextinfo.cfg successf    | fully written!  |            |                 |

Check the output for any error messages. Error messages will indicate if there are permissions problems that are encountered when exporting the configuration database entries to disk. It is worth mentioning that CCM will not write any host or service configuration files if they have not been updated in the database.

1295 Bandana Blvd N, St. Paul, MN 55108 sales@nagios.com US: 1-888-624-4671 INTL: 1-651-204-9102

<u>Nagios</u>®

#### www.nagios.com

© 2017 Nagios Enterprises, LLC. All rights reserved. Nagios, the Nagios logo, and Nagios graphics are the servicemarks, trademarks, or registered trademarks owned by Nagios Enterprises. All other servicemarks and trademarks are the property of their respective owner.

Nagios XI Exporting The Config Database

# **Delete Config Files**

Click the Delete Files option to delete all the host (/usr/local/nagios/etc/hosts/) and service (/usr/local/nagios/etc/services/) configuration files on the disk.

### **Config File Management**

Use this tool to manually manage (write, delete, update) Nagios object configurations physical configuration files.

**Note**: To manually apply configuration, first use *Delete Files* and then run *Write Configs* followed by a verification (optional) and restart to fully apply the configuration.

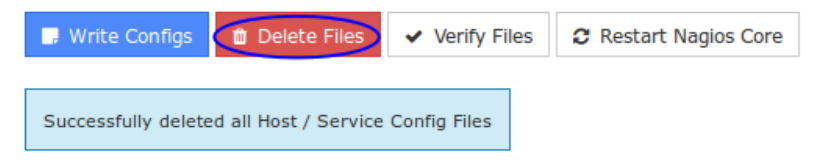

While this sounds destructive, it <u>does not</u> delete any of the configurations in the <u>database</u>, all it does is delete the files on the <u>disk</u>. The purpose for this is to troubleshoot issues that can sometimes arise when old configuration files are left behind on the disk which in turn can cause unexpected issues when applying configuration.

After deleting the files, you should then Write Configs so that all the host and service definitions are re-created. From the screenshot to the right you can see that the localhost, 10.25.14.52 and 10.25.5.70 configuration files were written.

It is also important to mention that any configuration files in /usr/local/nagios/etc/static/ are not touched when the **delete** or **write** buttons are clicked.

#### **Config File Management**

Use this tool to manually manage (write, delete, update) Nagios object configurations physical configuration files.

**Note:** To manually apply configuration, first use *Delete Files* and then run *Write Configs* followed by a verification (optional) and restart to fully apply the configuration.

| 💷 Write Configs       | 📋 Delete Files        | ✓ Verify Files        | 2 Restart Nagios | 0 |
|-----------------------|-----------------------|-----------------------|------------------|---|
|                       |                       |                       |                  |   |
| Write bost configur:  | ations                |                       | 1                |   |
| Configuration file: I | ocalhost.cfg succ     | essfully written!     |                  |   |
| Configuration file: 1 | 0.25.14.52.cfg si     | uccessfully written!  |                  |   |
| Configuration file: 1 | 0.25.5.70.cfa suc     | cessfully written!    |                  |   |
| Host configuration f  | iles successfully wi  | ritten!               |                  |   |
| 2                     |                       |                       |                  |   |
| Write service config  | jurations             |                       |                  |   |
| Configuration file: 1 | 10.25.14.52.cfg st    | uccessfully written!  |                  |   |
| Configuration file: 1 | 10.25.5.70.cfg suc    | cessfully written!    |                  |   |
| Configuration file: I | ocalhost.cfg succe    | essfully written!     |                  |   |
| Service configuration | on files successfully | written!              |                  |   |
| Configuration file:   | estarouns da su       | ccossfully written    |                  |   |
| Configuration file:   | envicedroups.crg su   | successfully written  |                  |   |
| Configuration file:   | osttemplates cfg      | successfully writter  | nl               |   |
| Configuration file: s | ervicetemplates.      | fa successfully write | tten!            |   |
| Configuration file: t | imeperiods.cfa su     | ccessfully written!   |                  |   |
| Configuration file:   | ommands.cfg suc       | cessfully written!    |                  |   |
| Configuration file:   | ontacts.cfg succe     | ssfully written!      |                  |   |
| Configuration file:   | ontactgroups.cfg      | successfully written  | n!               |   |
| Configuration file:   | ontacttemplates.      | cfg successfully wri  | itten!           |   |
| Configuration file: s | ervicedependenc       | ies.cfg successfully  | written!         |   |
| Configuration file: I | nostdependencies      | .cfg successfully w   | ritten!          |   |
| Configuration file: s | erviceescalations     | .cfg successfully w   | ritten!          |   |
| Configuration file: I | nostescalations.cf    | g successfully writt  | en!              |   |
| Configuration file: s | erviceextinfo.cfg     | successfully writter  | 1!               |   |
| Configuration file:   | nostextinfo.cfg su    | ccessfully written!   |                  |   |

1295 Bandana Blvd N, St. Paul, MN 55108 sales@nagios.com US: 1-888-624-4671 INTL: 1-651-204-9102

**Nagios**®

#### www.nagios.com

© 2017 Nagios Enterprises, LLC. All rights reserved. Nagios, the Nagios logo, and Nagios graphics are the servicemarks, trademarks, or registered trademarks owned by Nagios Enterprises. All other servicemarks and trademarks are the property of their respective owner.

Page 3 / 5 Updated – January, 2018

2

### Nagios XI Exporting The Config Database

## Verifying the Configuration

Click **Verify Files** to verify the exported configuration files with Nagios Core. Review the output for any error messages that need to be resolved.

Warning messages can often be safely ignored but will alert you to important configuration issues that may need to be addressed.

# Restart Nagios Core

Click **Restart Nagios Core** to restart the Nagios Core monitoring engine. This can be helpful if you want to test the written config files without performing an **Apply Configuration** (see the next section).

#### **Config File Management**

Use this tool to manually manage (write, delete, update) Nagios object configurations physical configuration files.

**Note**: To manually apply configuration, first use *Delete Files* and then run *Write Configs* followed by a verification (optional) and restart to fully apply the configuration.

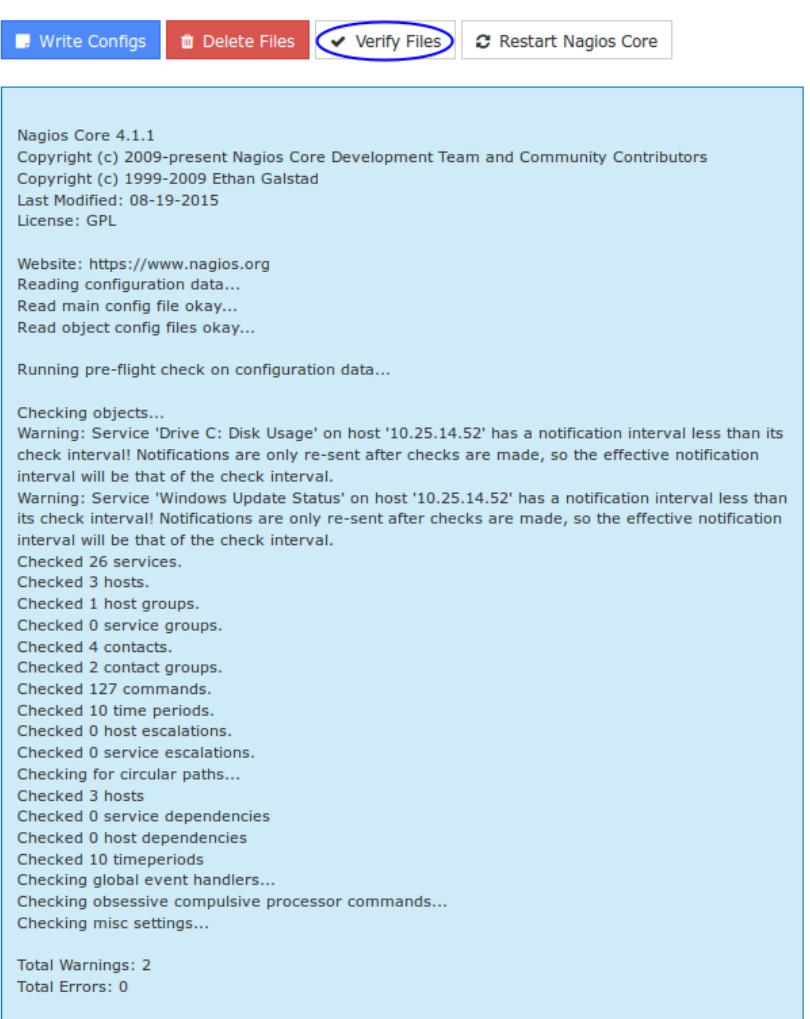

Things look okay - No serious problems were detected during the pre-flight check

### **Config File Management**

Use this tool to manually manage (write, delete, update) Nagios object configurations physical configuration files.

**Note**: To manually apply configuration, first use *Delete Files* and then run *Write Configs* followed by a verification (optional) and restart to fully apply the configuration.

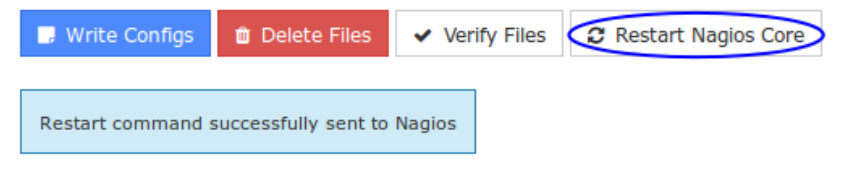

1295 Bandana Blvd N, St. Paul, MN 55108 sales@nagios.com US: 1-888-624-4671 INTL: 1-651-204-9102

<u>N</u>agios

#### www.nagios.com

© 2017 Nagios Enterprises, LLC. All rights reserved. Nagios, the Nagios logo, and Nagios graphics are the servicemarks, trademarks, or registered trademarks owned by Nagios Enterprises. All other servicemarks and trademarks are the property of their respective owner.

#### **Nagios XI Exporting The Config Database**

# **Apply Configuration**

Once you have successfully exported and verified the configuration, it is recommended that you use the Apply Configuration function to restart Nagios core with the new configuration. You can access this option by selecting the Apply Configuration menu item.

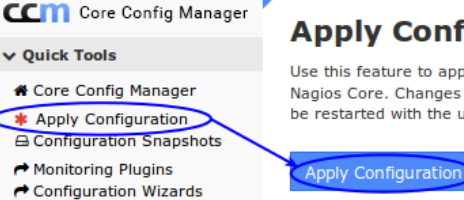

### Apply Configuration

Use this feature to apply any outstanding configuration changes to Nagios Core. Changes will be applied and the monitoring engine will be restarted with the updated configuration.

The apply configuration features will perform the following steps:

- Export the database configuration to disk
- Verify the configuration files
- **Restart Nagios Core**
- Create a new configuration snapshot

It is important to use **Apply Configuration** after making changes, it performs the additional steps described above to ensure Nagios XI has a stable monitoring configuration.

# **Finishing Up**

This completes the documentation on exporting the config database in Nagios XI.

If you have additional questions or other support related questions, please visit us at our Nagios Support Forums:

#### https://support.nagios.com/forum

The Nagios Support Knowledgebase is also a great support resource:

https://support.nagios.com/kb

INTL: 1-651-204-9102 1295 Bandana Blvd N, St. Paul, MN 55108 sales@nagios.com US: 1-888-624-4671

Nagios

#### www.nagios.com

2017 Nagios Enterprises, LLC. All rights reserved. Nagios, the Nagios logo, and Nagios graphics are the servicemarks, trademarks, or egistered trademarks owned by Nagios Enterprises. All other servicemarks and trademarks are the property of their respective owner.

Page 5 / 5 Updated – January, 2018